## Vejledning til brug af koloniernes system

Så har vi efterhånden modtaget de fleste ansøgninger til sommerens mange feriekolonier. Nu skal vi bruge JERES hjælp: I skal logge ind på vores system og angive, om jeres elever er egnede til at komme af sted.

Gå ind på webadressen <u>https://kolonierne.speedadmin.dk</u> og log ind. Fra skolens leder, kontor eller koloniansvarlige kan du få udleveret jeres skoles brugernavn og kodeord.

Du lander nu på jeres skoles startside. Her kan du se en statusoversigt over de elever fra jeres skole, som har søgt om at komme på koloni:

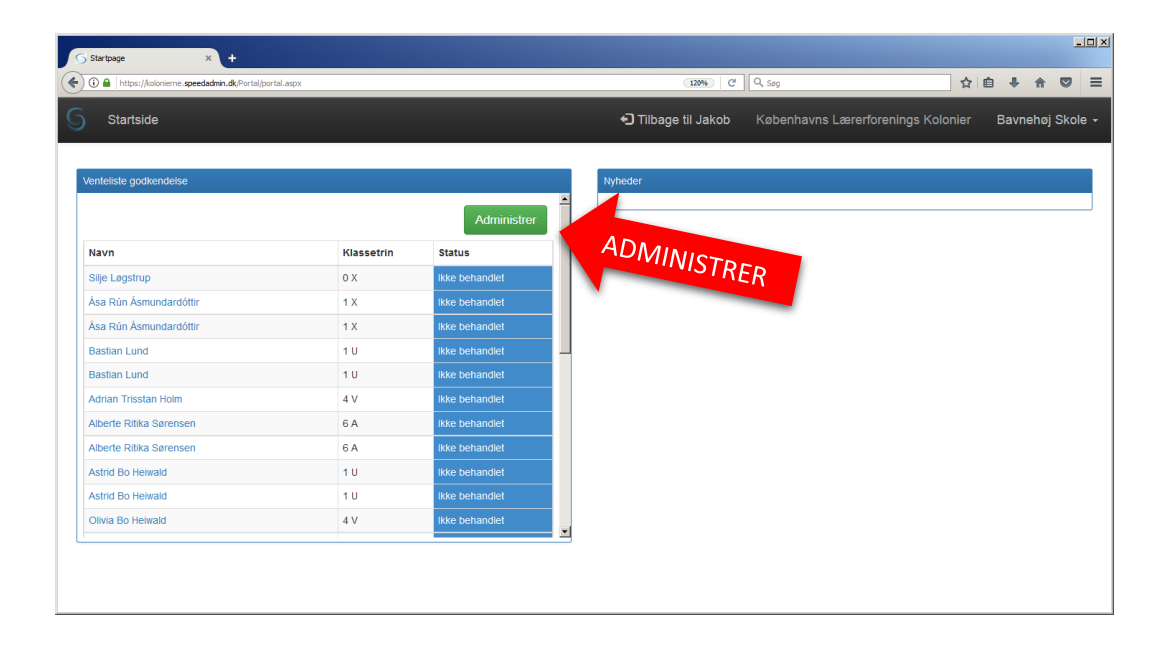

Klik nu på knappen "Administrer", hvorved listen åbnes, og du får mulighed for at se alle data om eleverne:

| Søg  | × +                                          |                               |             |                                           |                                                                                                    |           |                         |                |  |
|------|----------------------------------------------|-------------------------------|-------------|-------------------------------------------|----------------------------------------------------------------------------------------------------|-----------|-------------------------|----------------|--|
| i) ( | https://kolonieme. <b>speedadmin.dk</b> /Res | ource/ResourceRegistrations.a | aspx?Type=2 |                                           | 120% C                                                                                                    |           | ☆自◆命                    |                |  |
|      | Startside                                    |                               |             | €                                         | ) Tilbage til Jakob Københavns                                                                                                    | Lærerfo   | renings Kolonier        | Bavnehøj Sko   |  |
| stat | tus Ikke behandlet Oka                       | y Bekymringer                 | lkke anbe   | efalet Klassetrin Alle - Skole            | Alle (25)                                                                                                    |           | Nu                      | Istil Søg Q    |  |
| Sø   | ag                                           |                               |             |                                           |                                                                                                    |           |                         | Q              |  |
| 1    | 2                                            |                               |             |                                           |                                                                                                    |           |                         |                |  |
| Navn |                                              | Skole Klasse                  |             | Fag                                       | Kommentar                                                                                                    | Prioritet | Oprettet                | Status         |  |
| >    | Adrian                                       | Bavnehøj Skole                | 4 V         | Koloni - Almindelig feriekoloni uge 29-30 |                                                                                                    | 1         | 20-01-2017              | Ikke behandlet |  |
| >    | Alben KLIK PA                                | BLÅ PIL                       | 6 A         | Koloni - Almindelig ferlekoloni uge 26    | Vil gerne på sommerkoloni med Anna<br>Højerslev Andersen, 6 kl. Vanløse<br>Privatskole og Asta Englev Jensen 4x,<br>Bavenhøj Skole. 1 ønske uge 26, 2.<br>Ønske uge 27. | 1         | 01-02-2017              | ikke behandlet |  |
| >    | Alberte Ritika Sørensen                      | Bavnehøj Skole                | 6 A         | Koloni - Almindelig feriekoloni uge 27    | Med Anna H. Eriksen 6. Kl, Vanløse<br>Privatskole og Asta E. Jensen 4.x,<br>Bavnehøj skole.                                                                             | 2         | 01-02-2017              | Ikke behandlet |  |
| >    | Ása Rún Ásmundardóttir                       | Bavnehøj Skole                | 1 X         | Koloni - Dyrekoloni uge 30                |                                                                                                    | 1         | 20-01-2017              | Ikke behandlet |  |
| >    | Ása Rún Ásmundardóttir                       | Bavnehøj Skole                | 1 X         | Koloni - Mad & Motion Uge 28-29           |                                                                                                    | 2         | 20-01-2017              | Ikke behandlet |  |
| >    | Aske Skjøt Møller                            | Bavnehøj Skole                | 3 U         | Koloni - Idrætskoloni uge 27              | Malek Tetsche fra 3.U                                                                                                    | 1         | sidste tirsdag kl 15:01 | Ikke behandlet |  |
| >    | Astrid Bo Heiwald                            | Bavnehøj Skole                | 1 U         | Koloni - Dyrekoloni uge 28                | Astrid ønsker at komme afsted sammen<br>med Simone Magleby Andersen fra sin<br>klasse (1.u) og sin storesøster Olivia Bo<br>Helwald fra 4.v                             | 1         | 05-02-2017              | Ikke behandlet |  |
| >    | Astrid Bo Heiwald                            | Bavnehøi Skole                | 10          | Koloni - Almindelia feriekoloni uae 28    | Astrid ønsker at komme afsted sammen                                                                                                    | 2         | 05-02-2017              | Ikke behandlet |  |

Ud for hver elev ser du en blå pil. Klik på en af dem. Du kan nu angive en status for den pågældende elev. Det gør du ved at klikke på statusknappen yderst til højre:

| 🕤 Søg    |                              | ×                         | +            |                                                    |                   |                    |                  |                       |                 |                                                                 |                  |                         |           |            | 1     |   |
|----------|------------------------------|---------------------------|--------------|----------------------------------------------------|-------------------|--------------------|------------------|-----------------------|-----------------|-----------------------------------------------------------------|------------------|-------------------------|-----------|------------|-------|---|
| ) () (   | https://                     | olonierne. <b>speedad</b> | nin.dk/Ress  | ource/Resi                                         | ourceRegistration | s.aspx?Type=2      |                  |                       |                 | 120% C Q                                                        | Søg              |                         | ☆自        | <b>↓</b> á |       | = |
| Mest bes | øgte 🛞 I                     | iolonierne 🛞 Pris         | er – Kolonie | rne 🛞 C                                            | Iversigtskalender | 📙 SpeedAdmin 🔜 Sc  | ale 💶 Trello 😁 1 | TeamViewer 🔒 Web      | administra      | ation 🛭 🐔 MailChimp Dashboard 😚 FU                              | 🖇 KLF's bestyre  | se 🔒 JAKOB PRIVAT       |           |            |       |   |
| 5        | QSøg                         |                           |              |                                                    |                   |                    | Sæ               | son 2017 <del>-</del> | Købe            | enhavns Lærerforenings                                          |                  | a 🔤 🥺 🗡                 |           |            | Jakob |   |
| øg≁      | List                         | er Besk                   | eder         | Stan                                               | ndata F           | orum Portal        | Ventelis         | ste godkendel         | se              |                                                                 |                  |                         |           |            |       |   |
| Stat     | us ikk                       | e behandlet               | Oka          | y B                                                | ekymringer        | lkke anbefale      | t Klassetrin     | Alle •                | Skole           | Alle (5317)                                                     |                  | •                       | Nulstil   | Søg        | ۹     |   |
| Sø       | g                            |                           |              |                                                    |                   |                    |                  |                       |                 |                                                                 |                  |                         |           |            | Q     |   |
| 1        | 1 2 3 4 5 6 7 8 9 10 11 .254 |                           |              |                                                    |                   |                    |                  |                       |                 |                                                                 |                  |                         |           |            |       |   |
|          | Navn                         | lavn Skole Klassetrin Fag |              | Fag                                                | 1                 |                    |                  | Kommentar             |                 | Oprettet                                                        | Status           |                         |           |            |       |   |
| *        | Benjamin Clemmensen          |                           |              | Koloni - Vigerslev Alles Skole uge 26-27 Egilsholm |                   |                    |                  |                       | 1               | sidste søndag kl 18:02                                          | Ikke behandlet 👻 |                         |           |            |       |   |
|          |                              | Kommentar til status      |              |                                                    |                   |                    |                  |                       |                 |                                                                 |                  |                         | lkke b    | ehandle    |       |   |
|          | Skriv endelig beslutning her |                           |              |                                                    |                   |                    |                  |                       |                 |                                                                 |                  |                         | Okay      |            |       |   |
|          |                              |                           |              |                                                    |                   |                    |                  |                       |                 | . ST                                                            | TUS              | Bekymninger             |           |            |       |   |
|          |                              |                           |              |                                                    |                   | ANGIV ST.          |                  |                       |                 |                                                                 |                  |                         |           |            |       |   |
|          |                              |                           |              |                                                    |                   |                    |                  | Gem                   |                 |                                                                 |                  |                         |           |            |       |   |
| >        | 🔀 Carla                      | Rosenmeier                |              |                                                    | 5                 | Koloni - Dyrekolon | i uge 31         |                       | Carla<br>B. Ros | Maria B. Rosenmeier og Mia Je<br>senmeier vil gerne smmen afste | essie 1<br>ed.   | sidste tirsdag kl 10:50 | lkke beha | ndlet      |       |   |
| ືອ s     | enest t                      | esøgte                    |              |                                                    |                   |                    |                  |                       |                 |                                                                 |                  | ß                       | Rapport   | ér prob    | lem   | ſ |

Nu skal elevens status ændres fra Ikke behandlet til enten:

- Okay
- Bekymringer
- Ikke anbefalet

Hvis der vælges *Okay*, kan der i feltet *Kommentar til status* gives supplerende oplysninger, som evt. kan være til gavn for vores personale. Dette felt kan dog udelades. Klik derefter på *Gem*, når du har givet din vurdering af pågældende elev. Samme procedure gentages nu for næste elev på listen.

Når du er færdig, logger du ud ved at vælge *Log ud*, under din skoles navn, i øverste højre hjørne.

## Hjælp og support

Ring til os hvis I oplever problemer af nogen art. Vi guider jer meget gerne gennem processen.

Mvh. Københavns Lærerforenings Kolonier